# Fattura Nomenclatore

procedura di invio senza E-Order

# Appena ricevuto l'ordine semplice NSO dalla ASSL

si può procedere con l'emissione della fattura nomenclatore definitiva, prestando attenzione ad alcuni aspetti importanti.

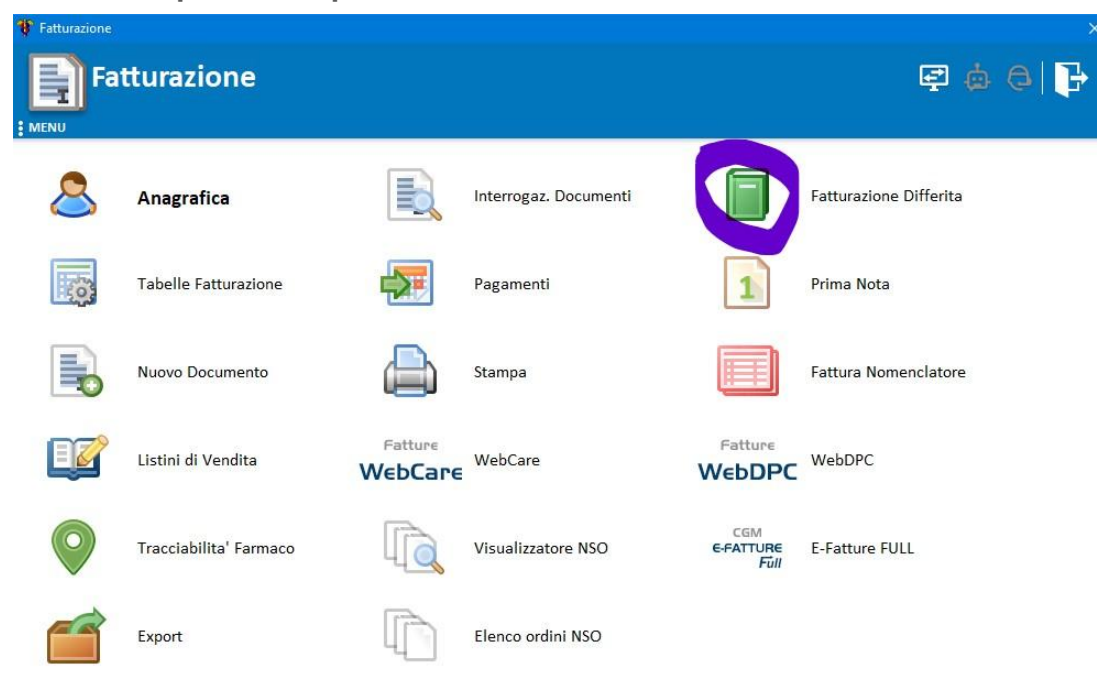

## Impostazione fattura definitiva semestrale

procedere nell'ordine indicato (a seguire immagine esplicativa):

- 1. impostare il tipo documento aperto da fatturare: DDT NOMENCLATORE
- 2. togliere la spunta dall'invio automatico della fattura elettronica
- 3. impostare il periodo dei ddt emessi da includere: da 01/01/2022 al 30/06/2022
- 4. impostare la data di emissione della fattura al giorno in cui si emette

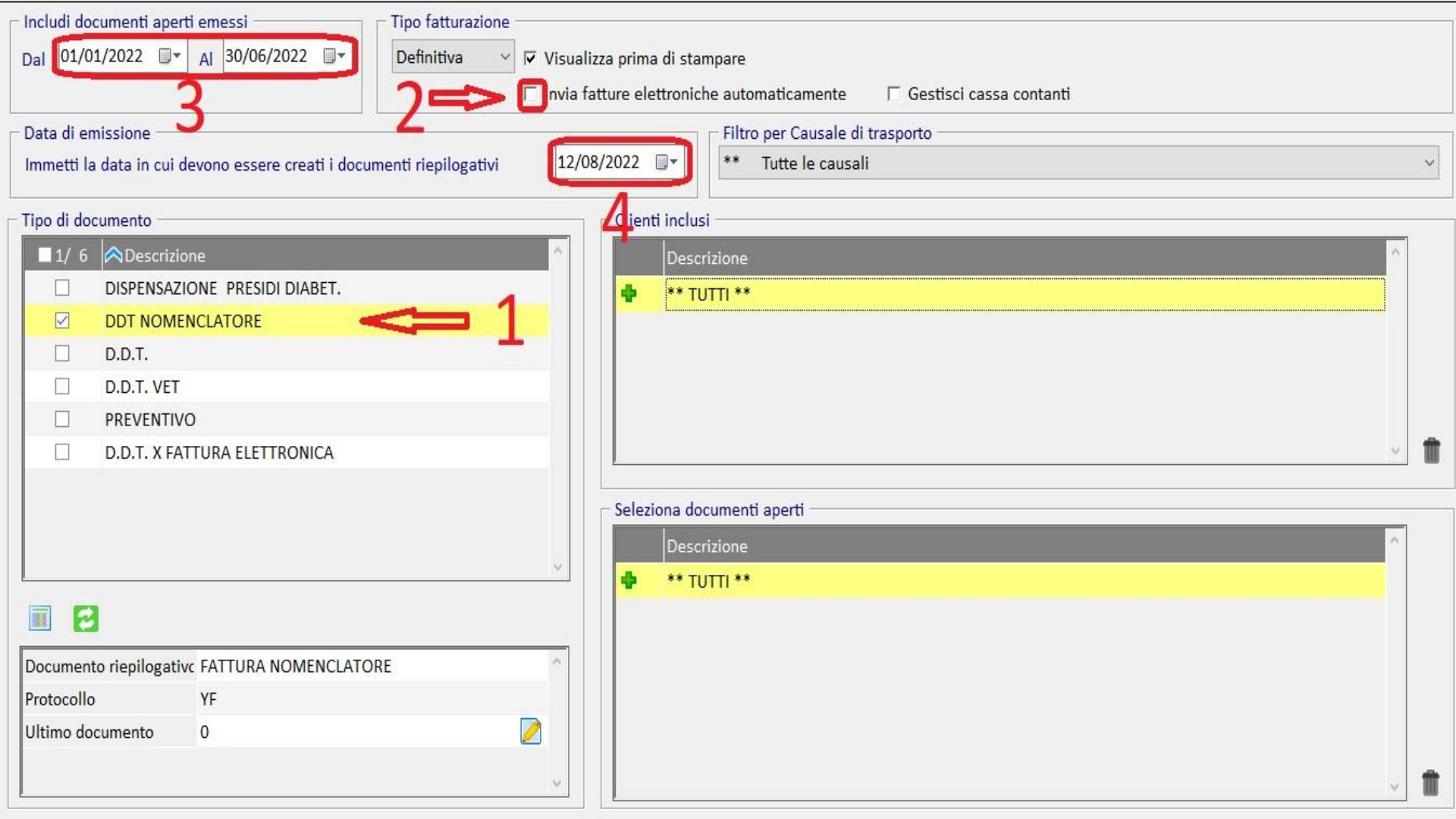

## Verifica finale

#### ricontrollare: data emissione ed invio automatico prima di proseguire

| 🗆 Includi documenti aperti emessi 🦳 🗌 🗌 Tipo fatturazione 🦳 |                                         | Tipo fatturazione          |                                |                                               |   |
|-------------------------------------------------------------|-----------------------------------------|----------------------------|--------------------------------|-----------------------------------------------|---|
| Dal 01/01/2022 ▼ AI 30/06/2022 ▼ Definitiva ✓ ✓ Visual      |                                         |                            | a prima di stan                | ipare                                         |   |
|                                                             |                                         | Invia fat                  | ture <mark>el</mark> ettronich | e automaticamente 🛛 🗖 Gestisci cassa contanti |   |
| Data di em                                                  | nissione                                |                            |                                | Filtro per Causale di trasporto               |   |
| Immetti la                                                  | data in cui devono essere creati i docu | menti riepilogativi 12/08/ | ′2022 🔲 🕶                      | ** Tutte le causali                           | ~ |
| ⊤ Tipo di doc                                               | cumento                                 |                            | - Clienti inclusi              |                                               |   |
| □ 1/ 6                                                      | Descrizione                             | ^                          | Descri                         | zione                                         |   |
|                                                             | DISPENSAZIONE PRESIDI DIABET.           |                            | 💠 ** TU                        | ΠΙ **                                         |   |
|                                                             | DDT NOMENCLATORE                        |                            |                                |                                               |   |
|                                                             | D.D.T.                                  |                            |                                |                                               |   |
|                                                             | D.D.T. VET                              |                            |                                |                                               |   |
|                                                             | PREVENTIVO                              |                            |                                |                                               |   |
|                                                             | D.D.T. X FATTURA ELETTRONICA            |                            |                                | ~                                             |   |
|                                                             |                                         |                            | - Seleziona doc                | umenti aperti                                 |   |
|                                                             |                                         |                            | Descri                         | zione                                         |   |
|                                                             |                                         | 4                          | 💠 ** TU                        | TTI **                                        |   |
|                                                             |                                         |                            |                                |                                               |   |
|                                                             | k                                       |                            |                                |                                               |   |
| Document                                                    | o riepilogativc FATTURA NOMENCLATC      | /RE                        |                                |                                               |   |
| Protocollo                                                  | YF                                      |                            |                                |                                               |   |
| Ultimo doo                                                  | cumento 0                               |                            |                                |                                               |   |
|                                                             |                                         | ~                          |                                |                                               | 1 |
| -                                                           |                                         |                            |                                |                                               |   |

# Inserimento riferimenti ordine NSO

da interrogazione documenti selezionare la fattura e visualizzarla in modifica

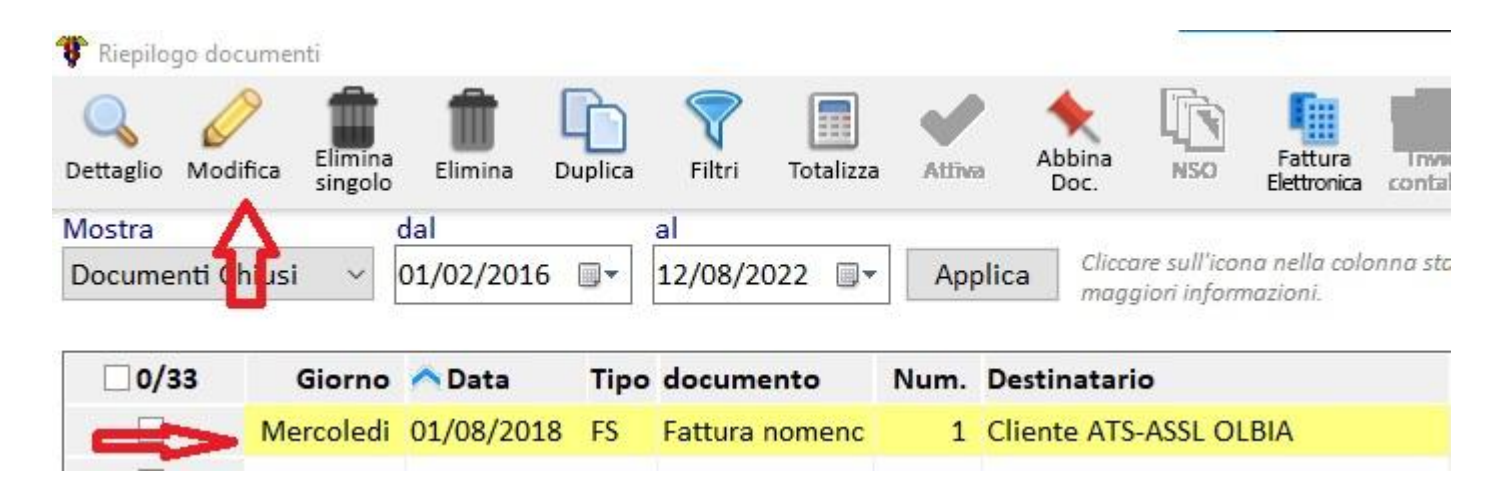

#### Posizionarsi nella scheda Fattura Elettronica

#### impostare il tipo ordine NSO semplice

| 🚏 VARIAZIONE FATTURA NOMENCLATORE           | - Dati Principali -      |                                                  |                                           |          |  |  |  |  |
|---------------------------------------------|--------------------------|--------------------------------------------------|-------------------------------------------|----------|--|--|--|--|
| Modifica Nuovo Elimina Octaglio<br>Prodotto | Ordine<br>alfabetico     | f. Abbina<br>Doc. elenco pr. riga nom. destinat. | Altri Dati<br>PA/PR intestat.             | Tastiera |  |  |  |  |
| Data documento Numero docum                 | nento Destinatario       |                                                  |                                           |          |  |  |  |  |
| 01/08/2018 1 / F                            | ATS-ASSL OLB             | IA                                               | SASSARI (SS) 07100 - VIA ENRICO COSTA, 57 |          |  |  |  |  |
| Dati principali Altri dati Informaz         | ioni Fattura Elettronica |                                                  |                                           |          |  |  |  |  |
| Riferimenti Fattura Elettronica             |                          |                                                  |                                           |          |  |  |  |  |
| Tipologia                                   | Codice Univoco Ufficio   | Identificativo <numitem></numitem>               | Bollo virtuale Tipo fattura elettronica   |          |  |  |  |  |
| (Nessuno) ~                                 | ТОНИВИ                   |                                                  | ,00 TD01 - fattura 🗸 🚺                    |          |  |  |  |  |
| Numero <iddocumento></iddocumento>          | Data                     | Riferimento amministrazione                      | Fornitore                                 |          |  |  |  |  |
|                                             | □ 12/08/2022 □▼          |                                                  |                                           |          |  |  |  |  |
| Codice commessa/convenzione                 | CUP                      | CIG                                              | Regime fiscale                            |          |  |  |  |  |
|                                             |                          |                                                  | (Non indicato)                            | - i      |  |  |  |  |
| Esigibilita' IVA                            | Classificazione          | E-Mail PEC                                       | Tipo ordine NSO                           |          |  |  |  |  |
| S - Split Payment 🗸                         | A.S.L. ~                 |                                                  | Semplice 🗸 🚺                              |          |  |  |  |  |
|                                             | Causale                  |                                                  | Codice Univoco Ufficio NSO                |          |  |  |  |  |
|                                             |                          |                                                  |                                           |          |  |  |  |  |
| Aggiorna anagrafica                         |                          |                                                  |                                           |          |  |  |  |  |

## Premere il pulsante indicato per inserire la tripletta

| 😲 VARIAZIONE FATTURA NOME          | ENCLATORE - Dati Princ | ipali -                             |                                                                    |                       |                                           |  |  |  |
|------------------------------------|------------------------|-------------------------------------|--------------------------------------------------------------------|-----------------------|-------------------------------------------|--|--|--|
| Modifica De Elimina                | Dettaglio<br>Prodotto  | Avanti Anagraf. Abbina M<br>Doc. ed | ideilifica<br>Aggiungi Modifica<br>Intercoptr. riga nom. destinat. | ifica Scontb Modifica | Tastiera Reset<br>colonne Stampa Esci     |  |  |  |
| <u>D</u> ata documento             | Numer <u>o</u> docume  | ento Destinatario                   |                                                                    |                       |                                           |  |  |  |
| 12/08/2022 8 / PA ASSL CAGLIARI    |                        |                                     | RI N 8                                                             | SELARGIUS (CA)        | 09047 - VIA PIERO DELLA FRANCESCA 1       |  |  |  |
| Dati principali Altri d            | ati Informazion        | i Fattura Elettronica               |                                                                    |                       |                                           |  |  |  |
| Riferimenti Fattura E              | lettronica             |                                     |                                                                    |                       |                                           |  |  |  |
| Tipologia                          |                        | Codice Univoco Ufficio              | Identificativo <numitem></numitem>                                 | Bollo virtuale        | Tipo fattura elettronica                  |  |  |  |
| (Nessuno) ~                        |                        | 8H52JD                              |                                                                    | ,00                   | TD24 - fattura differita di cui all'i 🗸 🚺 |  |  |  |
| Numero <iddocumento></iddocumento> |                        | Data                                | Riferimento amministrazione                                        | Fornitore             |                                           |  |  |  |
|                                    |                        | □ 12/08/2022                        | -                                                                  |                       | <b>Q 1</b>                                |  |  |  |
| Codice commessa/convenzione        |                        | CUP                                 | CIG                                                                | Regime fiscale        |                                           |  |  |  |
|                                    |                        |                                     |                                                                    | (Non indicato)        | ~ i                                       |  |  |  |
| Esigibilita' IVA                   |                        | Classificazione                     | E-Mail PEC                                                         | Tipo ordine NSO       |                                           |  |  |  |
| S - Split Payment 🗸                |                        | A.S.L. ~                            |                                                                    | Semplice              |                                           |  |  |  |
|                                    |                        | Causale                             |                                                                    | Codice Univoco        | Ufficio NSO                               |  |  |  |
| 🗆 Aggiorna anagrafi                | са                     |                                     | ↓                                                                  |                       |                                           |  |  |  |

|                | 🚏 VARIAZIONE FATTURA NOM           | 1 NSO: compilazione quidata 🛛 🕹 🗙                                                                                                    |                                                                    |  |  |  |  |
|----------------|------------------------------------|----------------------------------------------------------------------------------------------------|--------------------------------------------------------------------|--|--|--|--|
|                | Modifica Nuovo Elimina             | NSO: compilazione guidata                                                                                                    | Altri Dati<br>PA/PR intestat. Modifica su righe Intestat. Tastiera |  |  |  |  |
|                | Data documento Num                 | ?                                                                                                    |                                                                    |  |  |  |  |
|                | 01/08/2018                         | Tipo Ordine                                                                                                    | SASSARI (SS) 07100 - VIA ENRICO COSTA, 57                          |  |  |  |  |
|                | Dati principali Altri dati         | Semplice                                                                                                    |                                                                    |  |  |  |  |
| incoriro la    | Riferimenti Fattura Eletti         | NSO: Identificativo documento                                                                                                    |                                                                    |  |  |  |  |
|                | Tipologia                          | Riferimenti fattura elettronica: Numero                                                                                                    | Bollo virtuale Tipo fattura elettronica                            |  |  |  |  |
|                | (Nessuno)                          | Sarà riportato nel campo IdDocumento (2.1.2.2) della fattura elettronica; di<br>default viene proposto il valore presente nel campo Numero dei riferimenti             | ,00 TD01 - fattura 🗸 🚺                                             |  |  |  |  |
| tripletta NSO  | Numero <iddocumento></iddocumento> | fattura elettronica.                                                                                                    | Fornitore                                                          |  |  |  |  |
|                |                                    |                                                                                                    |                                                                    |  |  |  |  |
| nei rispettivi | Codice commessa/conve              | NSO: Data emissione documento                                                                                                    | Regime fiscale                                                     |  |  |  |  |
| -              |                                    | Riferimenti fattura elettronica: Data                                                                                                    | (Non indicato)                                                     |  |  |  |  |
| campi e        | Esigibilita' IVA                   | Sarà riportata nel campo Data (2.1.2.3) della fattura elettronica; di default viene<br>proposto il valore presente nel campo Data dei riferimenti fattura elettronica. | Tipo ordine NSO                                                    |  |  |  |  |
| oumpr o        | S - Split Payment                  |                                                                                                    | Semplice 🗸 🚺                                                       |  |  |  |  |
| confermare     |                                    |                                                                                                    | Codice Univoco Ufficio NSO                                         |  |  |  |  |
|                | 🗖 Aggiorna anagrafica              | NSO: Endpoint cliente<br>Riferimenti fattura elettronica: Codice commessa/convenzione                                                                                  |                                                                    |  |  |  |  |
|                |                                    | E' il cliente (il soggetto che ha emesso l'ordine) e il campo deve essere<br>valorizzato con il Codice Univoco Ufficio (codice unico IPA) del soggetto lungo 6         |                                                                    |  |  |  |  |
|                | Riepilogo IVA                      | caratteri, preceduto e seguito dal carattere #.                                                                                                    | Sconti applicati                                                   |  |  |  |  |
| lva<br>10      |                                    | Sara' riportato nel campo CodiceCommessaConvenzione (2.1.2.5) della fattura                                                                                            | Valore su Totale Valore su Righe                                   |  |  |  |  |
|                |                                    | Univoco Ufficio dei riferimenti fattura elettronica dell'anagrafica cliente.                                                                                           |                                                                    |  |  |  |  |
|                | TOTALE                             |                                                                                                    |                                                                    |  |  |  |  |
|                |                                    | Conferma (F1)                                                                                                    | ~                                                                  |  |  |  |  |
|                | Arrot. Legge 96/2017:              |                                                                                                    | Prezzi di partenza IVA esclusa                                     |  |  |  |  |

# Se presente inserire il CIG recuperato dall'ordine NSO

| 😵 VARIAZIONE FATTURA NOM           | IENCLATORE - Dati Princ | ipali -                |                   |                                    |                       |                     |                                         |                    |                                                    |                       |           |                  | 200      | ٥      | Х |
|------------------------------------|-------------------------|------------------------|-------------------|------------------------------------|-----------------------|---------------------|-----------------------------------------|--------------------|----------------------------------------------------|-----------------------|-----------|------------------|----------|--------|---|
| Modifica Nucevo Elimina            | Dettaglio<br>Prodotto   | Avanti Anagraf.        | Abbina Mo<br>Doc. | aifica Aggiungi<br>co pr. riga nom | Modifica<br>destinat. | Altri Dati<br>PA/PR | Azzera<br>intestat.                     | Modifica<br>ticket | Sconto<br>su righe                                 | Modifica<br>intestat. | Tastiera  | Reset<br>colonne | Stampa   | Esc    | 9 |
| <u>D</u> ata documento             | Numer <u>o</u> docum    | ento Destir            | natario           |                                    |                       |                     |                                         |                    |                                                    |                       |           |                  |          |        |   |
| 12/08/2022 8 / PA                  |                         | ASSL                   | ASSL CAGLIARI N 8 |                                    |                       |                     |                                         | S                  | SELARGIUS (CA) 09047 - VIA PIERO DELLA FRANCESCA 1 |                       |           |                  |          |        |   |
| Dati principali Altri d            | dati Informazior        | i Fattura Elettro      | nica              |                                    |                       |                     |                                         |                    |                                                    |                       |           |                  |          |        |   |
| Riferimenti Fattura E              | Elettronica             |                        | 64                |                                    |                       |                     |                                         |                    |                                                    |                       |           |                  |          |        |   |
| Tipologia                          |                         | Codice Univoco Ufficio |                   | Identificativo <numitem></numitem> |                       | В                   | Bollo virtuale Tipo fattura elettronica |                    |                                                    |                       |           |                  |          |        |   |
| Ordine ~                           |                         | 8H52JD                 |                   |                                    |                       |                     |                                         |                    |                                                    | ,00                   | TD24 - fa | ttura differita  | di cui a | II'; ~ | i |
| Numero <iddocumento></iddocumento> |                         | Data                   |                   | Riferimento amministrazione        |                       |                     | F                                       | ornitore           |                                                    |                       |           |                  |          |        |   |
| 8-P3-2022-278                      |                         | ☑ 11/08/2022           |                   |                                    |                       |                     |                                         |                    |                                                    |                       |           |                  |          |        |   |
| Codice commessa/convenzione        |                         | CUP                    |                   | CIG                                |                       | R                   | egime fis                               | scale              |                                                    |                       |           |                  |          |        |   |
| #QTGD1H#                           |                         |                        |                   |                                    |                       |                     | (Non indicato)                          |                    |                                                    |                       | ~         | i                |          |        |   |
| Esigibilita' IVA                   |                         | Classificazione        |                   | E-Mail PEC                         |                       | Т                   | Tipo ordine NSO                         |                    |                                                    |                       |           |                  |          |        |   |
| S - Split Payment 🗸                |                         | A.S.L.                 | ~                 |                                    |                       |                     |                                         | 5                  | emplice                                            |                       |           | ~ 💋              |          | ì      |   |